## How to Set up your BSCTC Username & Password

## Setting up your account is easy and here is WHAT YOU WILL NEED:

- Your birth month and day
- Your KCTCS Student ID (it is the nine-digit number at the top left corner of your class schedule)

## Your personal email address

(if you provided one when you applied for admission)

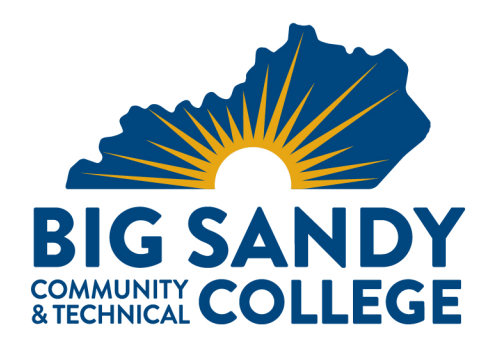

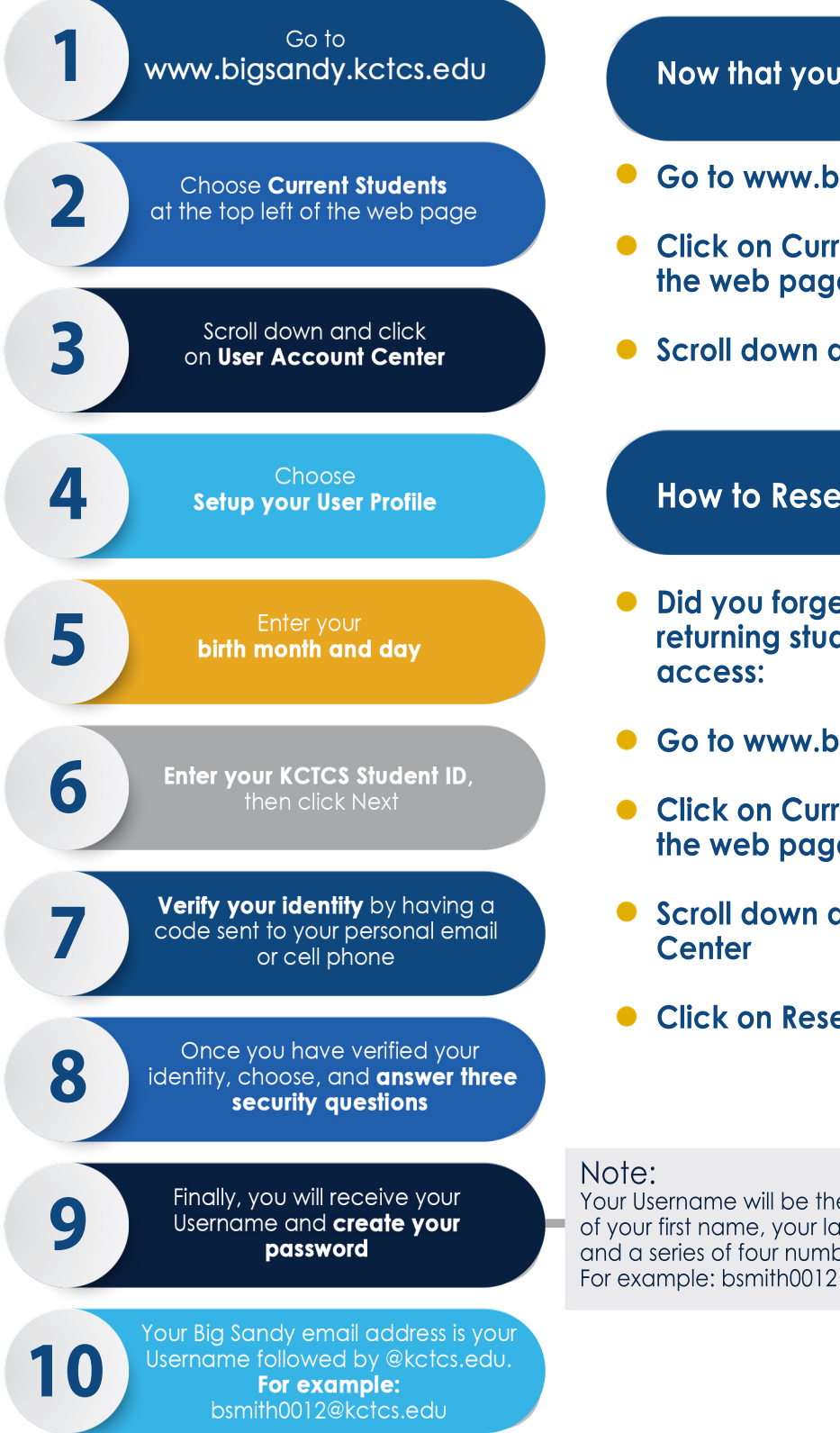

Now that your account is set up,

- Go to www.bigsandy.kctcs.edu
- Click on Current Students at the top left of the web page
- Scroll down and choose MyPath

## How to Reset your Password

- Did you forget your password or are you a returning student? Here is how to reset your
- Go to www.bigsandy.kctcs.edu
- Click on Current Students at the top left of the web page
- Scroll down and choose User Account
- **Click on Reset Password**

Your Username will be the first letter of your first name, your last name, and a series of four numbers.

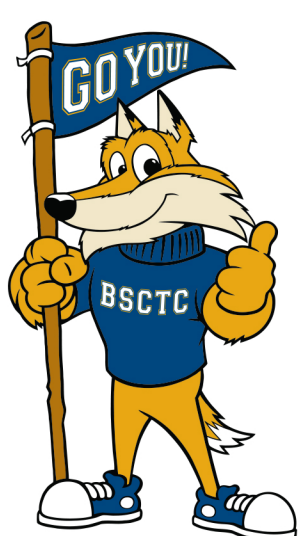